# KS3/4 Reports: Head of Year / Form Tutor

This guide aims to explain KS3/4 report views and functionality that may be useful for Heads of Year or Form Tutors. This makes the assumption of Filters, On Track and Focus Groups being set up, however If you're not able to view any of the features within this guide, please get in touch with a Sisra Administrator at your school.

For further information on the KS3/4 reports, feel free to take a look at our Help Centre articles via HELP > Analysing KS3/4 Reports.

### KS3/4 - How to access the reports

https://sisraanalytics.support.junipereducation.org/hc/en-gb/articles/4721764316829-KS3-4-<u>How-to-access-the-reports</u>

# Accessing the Reports

Go to REPORTS > KS3/4 tab > select cohort (A1) > select data set (A2). Click 'Take me to the Reports' (A3) > 'Students' (A4).

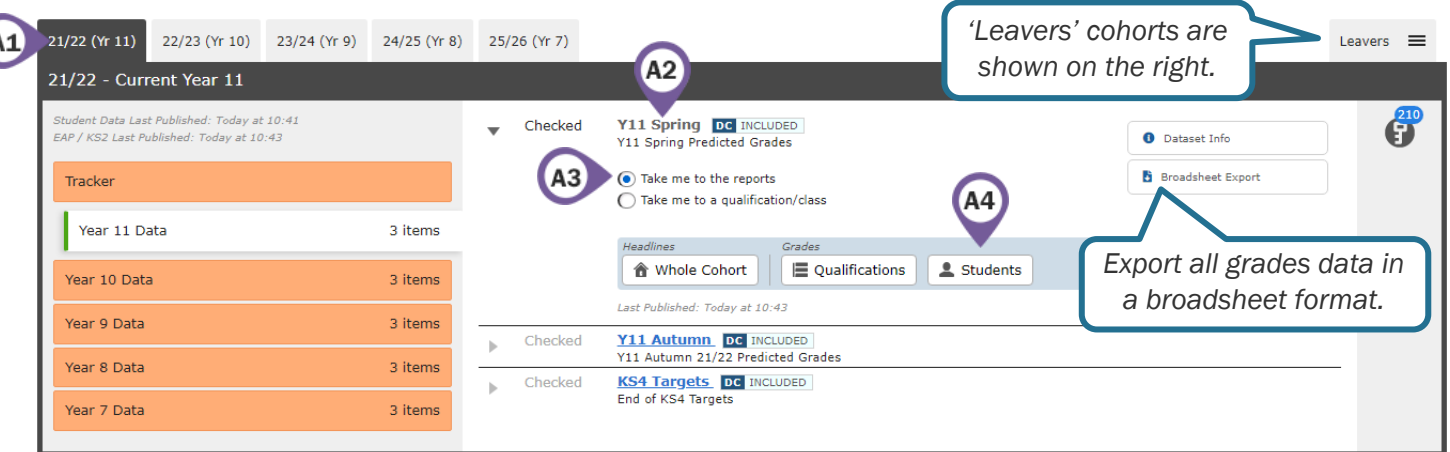

2. At any time within a report, you can view the Key Characteristics of a group, print, or export to Excel (A5). You can also filter students by Above/On/Below Track, using the options on the right (A6).

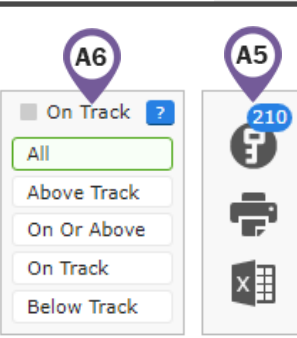

3. Use the blue navigation bar (A7) to switch to a different area, report or level.

| Headlines 🔻      | Grades x | AtL | r A8/P8 ▼ Basics ▼ EBacc ▼ VA ▼ Student Detail ▼ 🗚7            |
|------------------|----------|-----|----------------------------------------------------------------|
| Grades Area - Tc | Overview | 5   |                                                                |
| Sort : Name      | Totals   |     | Filters     E Qualifications     E Classes     Students     NA |

Throughout this guide you may find column headers that may appear differently or not at all in your reports, depending on how these have been setup by an admin at your school. These are:

**\*EAP columns**: EAP columns headers can be renamed to reflect the type of grades associated to these calculations. If this has been renamed by a Sisra admin at your school, the text will be highlighted blue.

# Performance against Expectations

1. Go to the Grades Area – Totals Report – Students Level to view total grades or points for each student in the cohort.

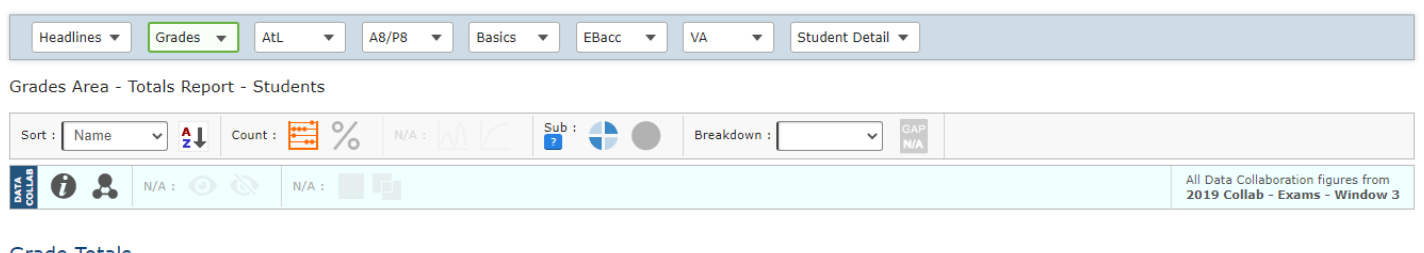

| Grad | le T | To | tal | s |
|------|------|----|-----|---|
|      |      |    |     |   |

|   | Name                             | Total Grades | Total Points | Average Grade | Average Points | Avg Attitude<br>Avg Behaviour<br>Avg Organisation | Avg Benchmark Diff (Sub) | On/Above Track | Above Track | On Track | Below Track | Inc In Track | Subject Progress Index 🐱 | SPI Chart | Positive SPI | In A8 Basket |
|---|----------------------------------|--------------|--------------|---------------|----------------|---------------------------------------------------|--------------------------|----------------|-------------|----------|-------------|--------------|--------------------------|-----------|--------------|--------------|
| 1 | Adams; William (005001)<br>Disad | 9            | 41.00        |               | 4.56           | В В 2.9                                           | 0.6                      | 5              | 4           | 1        | 4           | 9            | 1.08                     |           | 6            | 8            |

2. Form Tutors: Click the Filters tab at the top (B1) > 'Add Filters' (B2) > tick your form group, to filter the report to only include students in your form group.

|    |         |               | <b>B1</b>    |                |                |     |  |  |
|----|---------|---------------|--------------|----------------|----------------|-----|--|--|
|    | Dataset | Options       | 1 Filters 👌  | Measures       | Residual Excl. | AtL |  |  |
| B2 | Add/Re  | emove Filters | Regi<br>11CS | stration Group |                |     |  |  |

3. Sort by 'Below Track' (B3) (ordered 9-1 for descending) to view students with the highest number of qualifications below track to achieve their expected grades.

| Sort | : Below Trac 🗸 | Count :  | 8            |              |               | Sub :          |                                                   | Breakdown                | :              | ~           | GAP<br>N/A |             |              |                          |           |              |                |
|------|----------------|----------|--------------|--------------|---------------|----------------|---------------------------------------------------|--------------------------|----------------|-------------|------------|-------------|--------------|--------------------------|-----------|--------------|----------------|
|      | B3             |          | Total Grades | Total Points | Average Grade | Average Points | Avg Attitude<br>Avg Behaviour<br>Avg Organisation | Avg Benchmark Diff (Sub) | On/Above Track | Above Track | On Track   | Below Track | Inc In Track | Subject Progress Index 🐱 | SPI Chart | Positive SPI | In A8 Basket 🐱 |
| 1    | Driver; Minnie | (005057) | 11           | 53.00        | 5-            | 4.82           | в в 2.3                                           | -2.2                     | 2              | 2           | 0          | 9           | 11           | -1.46                    |           | 1            | 10             |
| 2    | Hanks; Tom     | (005081) | 11           | 64.00        | 6-            | 5.82           | с в 2.7                                           | -2.6                     | 2              | 1           | 1          | 9           | 11           | -0.46                    |           | 4            | 9              |
|      | ?              | Wh       | io has       | the mos      | st qua        | alificat       | tions b                                           | elow t                   | rack?          | What        | are        | the re      | asons        | s for th                 | is?       |              |                |

4. Select a filter in the Breakdown dropdown (B4) to add an additional column to the report.

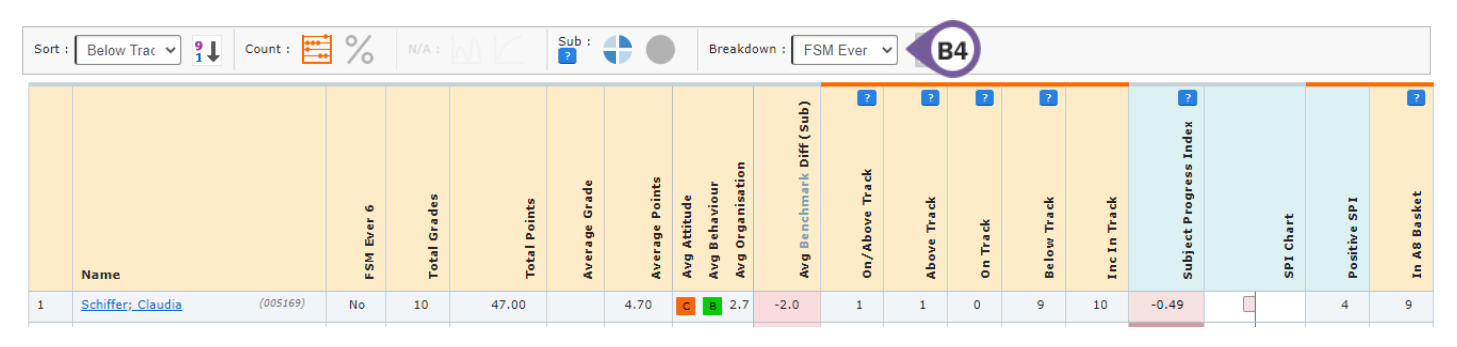

5. Go to Grades Area – Totals Report – Filters Level to view on track performance for each filter group.

| Headlines 🔻 Grades 🔻            | AtL 🔻    | A8/P8 •   | Bas       | ics 🔻     | EBacc      | •        | VA         | •         | Stuc     | lent Det  | ail 🔻      |            |           |            |           |           |                     |                         |                        |               |
|---------------------------------|----------|-----------|-----------|-----------|------------|----------|------------|-----------|----------|-----------|------------|------------|-----------|------------|-----------|-----------|---------------------|-------------------------|------------------------|---------------|
| Grades Area - Totals Report - F | ilters   |           |           |           |            |          |            |           |          |           |            |            |           |            |           |           |                     |                         |                        |               |
| Sort : N/A 2                    | nt : 📑 🗸 | N/A :     |           |           | ub :       |          | GAP<br>N/A |           |          |           |            |            |           |            |           |           |                     |                         |                        |               |
| OF A : O                        | N/A :    |           |           |           |            |          |            |           |          |           |            |            |           |            |           | All<br>20 | Data Co<br>19 Colla | llaboratio<br>ab - Exai | on figures<br>ms - Win | from<br>dow 3 |
| Grade Totals                    |          |           |           |           |            |          |            |           |          |           |            |            |           |            |           |           |                     |                         |                        |               |
|                                 |          |           |           |           |            |          |            |           |          | (sub)     | ?          | ?          | ?         | ?          |           | ex<br>dex |                     |                         |                        | 2             |
|                                 |          |           |           | s         |            | ade      | ints       |           | ation    | aark Diff | rack       | ų          |           | ų          | ų         | gress In  |                     |                         | _                      | ų             |
|                                 |          |           | ter Value | tal Grade | tal Points | erage Gr | erage Po   | g Attitud | g Organi | g Benchn  | /Above 1   | ove Trac   | Track     | low Trac   | c In Trac | bject Pro |                     | I Chart                 | sitive SP              | A8 Baske      |
| Name                            |          |           | ÷.        | Tot       | Ę          | Av       | AV         | Av.       | A.       | Av        | ő          | Ab         | uo        | Be         | Inc       | Sul       |                     | R.                      | Po                     | Ę             |
| Armed Forces                    |          | Not Armed | Forces    | 276       | 1345.25    |          | 4.87       | С         | 2.5      | -0.3      | <u>143</u> | <u>103</u> | <u>40</u> | <u>133</u> | 276       | -0.15     |                     | 1                       | 121                    | 238           |
| Attendance Group                |          | 1. Belo   | w 85%     | 7         | 24.00      |          | 3.43       |           | 2.3      | 1.8       | 7          | 4          | 3         | 0          | 7         | 0.87      |                     |                         | 7                      | 7             |

# **Current Performance**

1. Go to Grades Area – Overview Report – Students Level and select 'All A8 Quals' in the Grade Type dropdown (C1) to view the grades achieved by each student.

| Dataset                      | 1 Options 3 Filters 3 Measure    | s Residual Excl.  | AtL         | All 👌                     |                  |                                                                       |
|------------------------------|----------------------------------|-------------------|-------------|---------------------------|------------------|-----------------------------------------------------------------------|
| Faculty                      | Qualification Grade Ty All A8 Qu | als V C1          | SE/Non-GCSE | KS2 Core<br>Not Available | Y11 Spring Grade | ?<br>Availa                                                           |
| Headlines 🔻<br>Grades Area - | Grades  AtL  A8/P8  B            | sics 🔻 EBacc 💌 V4 | A 🔻 Studer  | nt Detail 🔻               |                  |                                                                       |
| Sort : Name                  | Count : 👬 🔧 Standard : 🖸         | Sub :             | Breakdown : | GAP<br>N/A                |                  |                                                                       |
|                              | N/A : N/A :                      |                   |             |                           |                  | All Data Collaboration figures from<br>2019 Collab - Exams - Window 3 |

All A8 Quals (Att8 Points)

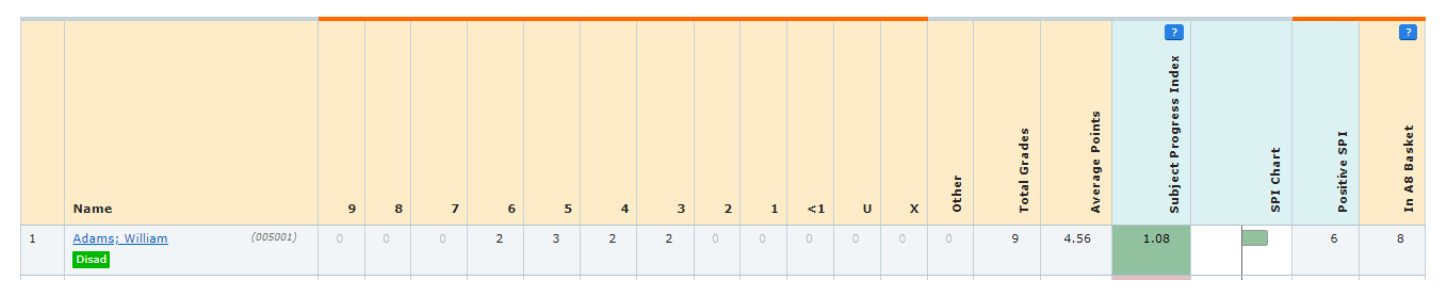

2. Sort by 'Average Points' (C2). Click 9-1 (C3) to switch between ascending and descending order.

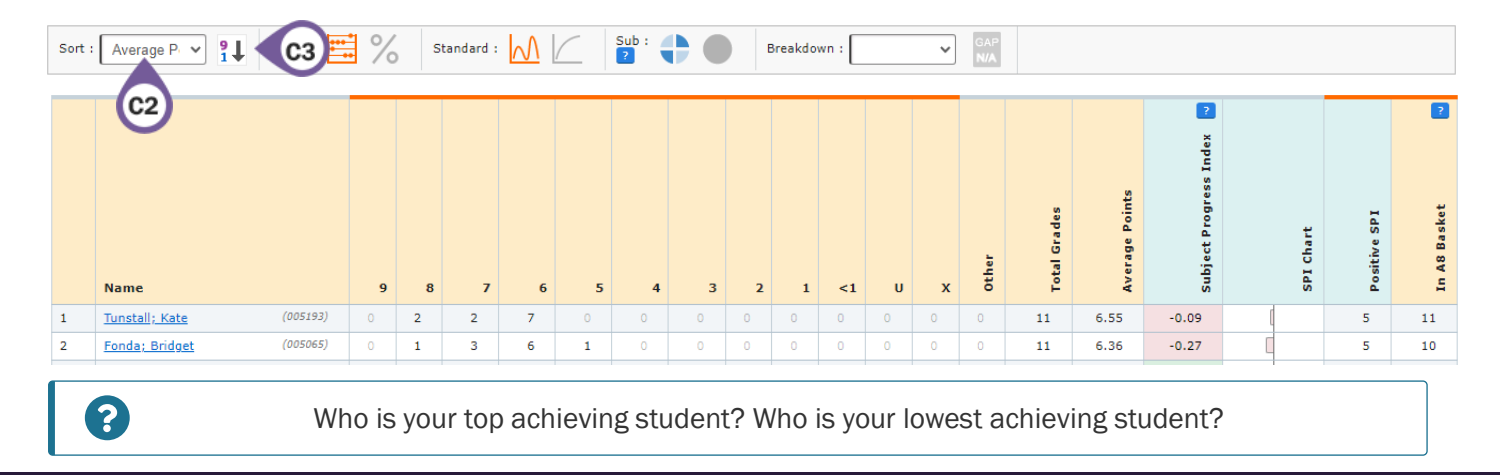

Sisra Analytics

3. Select a filter in the 'Breakdown' dropdown (C4) to add an additional column to the report.

| Sor | t : Average P  | Count :  | Standard :        | $\sim$ |   | Su<br>? | ıb : <b>(</b> |   | E | Breakdo | wn : [ | Disad | vanta | ~ | C4 | )     |              |                |                          |           |              |                |
|-----|----------------|----------|-------------------|--------|---|---------|---------------|---|---|---------|--------|-------|-------|---|----|-------|--------------|----------------|--------------------------|-----------|--------------|----------------|
|     | Name           |          | Disadvantage d    | 9      | 8 | 7       | 6             | 5 | 4 | 3       | 2      | 1     | <1    | U | x  | Other | Total Grades | Average Points | Subject Progress Index 🗾 | SPI Chart | Positive SPI | In A8 Basket 😡 |
| 1   | Tunstall; Kate | (005193) | Non Disadvantaged | 0      | 2 | 2       | 7             | 0 | 0 | 0       | 0      | 0     | 0     | 0 | 0  | 0     | 11           | 6.55           | -0.09                    | [         | 5            | 11             |

4. Remove the filter selected in the 'Breakdown' dropdown to return to the previous report.

# Investigating Attainment 8 / Progress 8

1. Go to A8/P8 Area – P8 Overview Report – Students Level to view overall Attainment 8 and Progress 8 figures for each student and identify if intervention is needed.

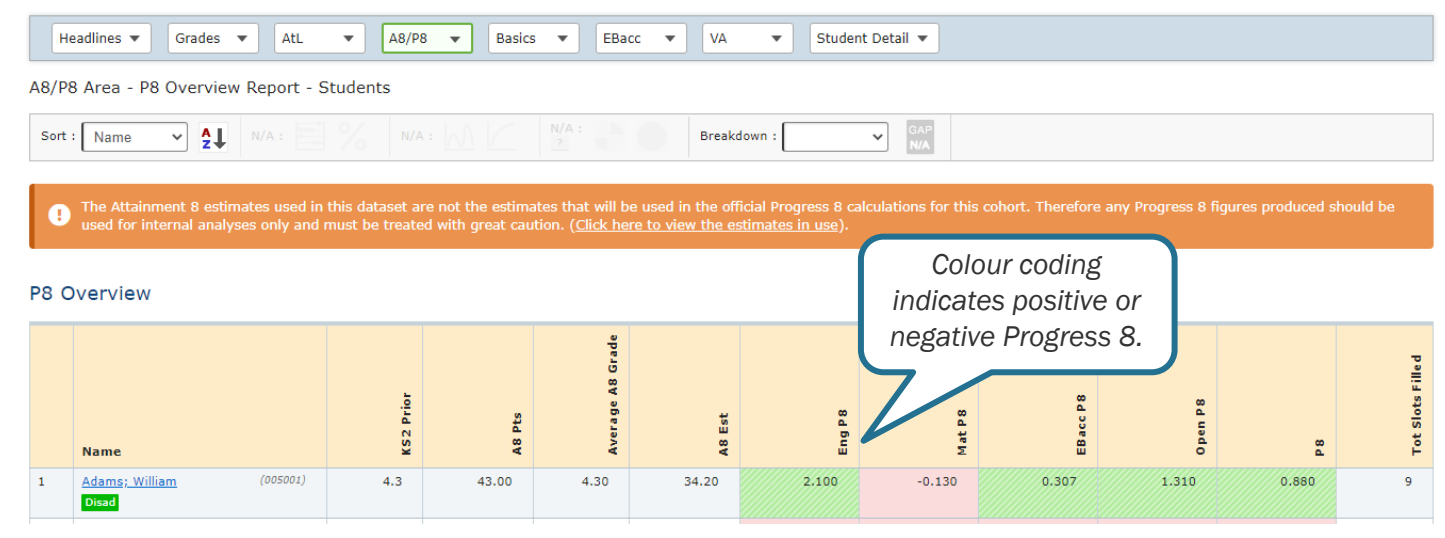

2. Sort by 'A8 Pts' (D1) to view if any high performing students are achieving a negative Progress 8 score.

| Sort | : A8 Pts 🗸     | N/A :     |           |            |                  | Break           | down :              | GAP<br>N/A |            |             |           |                  |
|------|----------------|-----------|-----------|------------|------------------|-----------------|---------------------|------------|------------|-------------|-----------|------------------|
|      | D1             |           | KS2 Prior | A8 Pts     | Average A8 Grade | A8 Est          | Eng P8              | Mat P8     | EBacc P8   | Open P8     | 8         | Tot Slots Filled |
| 1    | Mills; Mike    | (005129)  | 5.5       | 69.00      | 6.90             | 65.28           | 0.395               | 0.340      | 0.100      | 0.650       | 0.372     | 10               |
| 2    | Fonda; Bridget | (005065)  | 5.6       | 66.00      | 6.60             | 69.67           | 0.045               | -1.135     | -1.067     | 0.573       | -0.367    | 10               |
|      | Po an          | y student | s have a  | a negativo | e Progres        | ss 8 scor<br>th | re in an el<br>iis? | ement? If  | so, can yo | ou find the | reason fo | or               |

- 3. Sort by 'Tot Slots Filled' (D2) and click 9-1 (D3) to change to ascending order, to view if any students are
- 3. Sort by 'Tot Slots Filled' (D2) and click 9-1 (D3) to change to ascending order, to view if any s not filling all Attainment 8 slots.

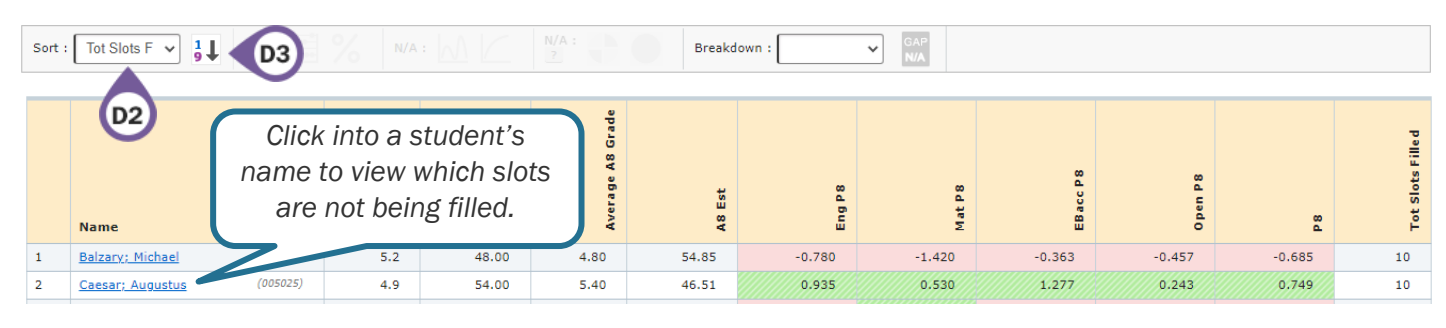

4. Select a data set (e.g. Targets) in the 'Compare' dropdown (D4) in the Dataset tab (D5).

| 5 1 | Dataset 👌                | Options     | 1 Filters 👌 | Measures       | Residu           | al Excl.      | AtL     | All 👌   |            |         |         |                   |
|-----|--------------------------|-------------|-------------|----------------|------------------|---------------|---------|---------|------------|---------|---------|-------------------|
|     | Main Focus               | Y11 Spring  | ~ [         | View           | Project          | ] Track       |         |         |            |         |         | A                 |
| _   | Compare                  | KS4 Targets | ~ D         | 4 View         |                  |               |         |         |            |         |         | - 0               |
|     | Name                     |             | KS2 Prior   | A8 Pts         | Average A8 Grade | A8 Est        | Eng P 8 | Mat P 8 | EB acc P 8 | Open P8 | 8       | Tot Slots Fille d |
| 1   | Adams; Willia            | am (00500   | 11) 4.3     | 43.00 <b>†</b> | 4.30 <b>†</b>    | 34.20         | 2.100 🕈 | -0.130  | 0.307      | 1.310 🕈 | 0.880 🕇 | 9                 |
|     | KS4 Target<br>Difference | s ><br>>    |             | 40.00<br>3.00  | 4.00<br>0.30     | 34.20<br>0.00 | 1.100   | -0.130  | 0.307      | 0.977   | 0.580   | 9<br>0            |

5. Sort by 'A8 Pts (Diff)' (D6) and click 9-1 (D7) to switch between ascending and descending order, to find students working furthest or closest from their Targets.

| Sort | : A8 Pts (Dif 👻 🤋     | D7       |           |                |                  | Breakd | own :          | GAP<br>N/A     |            |                |          |                  |
|------|-----------------------|----------|-----------|----------------|------------------|--------|----------------|----------------|------------|----------------|----------|------------------|
|      | DG                    |          | KS2 Prior | A8 Pts         | Average A8 Grade | A8 Est | Eng P8         | Mat P8         | EB acc P 8 | Open P8        | 8        | Tot Slots Filled |
| 1    | Lewis; Juliette       | (005113) | 5.8       | 62.00 🕈        | 6.20 🕇           | 79.19  | -1.790 🕇       | -1.075 🕇       | -2.107 🕇   | -1.713 🕇       | -1.719 🕇 | 10               |
|      | KS4 Targets >         |          |           | 53.00          | 5.30             | 79.19  | -2.790         | -2.075         | -2.773     | -2.713         | -2.619   | 10               |
|      | Difference >          |          |           | 9.00           | 0.90             | 0.00   | 1.000          | 1.000          | 0.666      | 1.000          | 0.900    | 0                |
| 2    | James; William<br>ATT | (005097) | 5.1       | 58.00 🕇        | 5.80 <b>†</b>    | 52.05  | 0.450 <b>†</b> | -0.075         | 1.297 🕇    | 0.437 <b>†</b> | 0.595 🕇  | 10               |
|      | KS4 Targets >         |          |           | 50.00          | 5.00             | 52.05  | -0.550         | -0.075         | -0.037     | -0.230         | -0.205   | 10               |
|      | Difference >          |          |           | 8.00           | 0.80             | 0.00   | 1.000          | 0.000          | 1.334      | 0.667          | 0.800    | 0                |
| 3    | Maines; Natalie       | (005121) | 4.5       | 44.00 <b>†</b> | 4.40 <b>†</b>    | 37.68  | 0.775 🕇        | 3.470 <b>†</b> | -2.063 🖡   | 1.340 🕈        | 0.632 🕇  | 9                |
|      | KS4 Targets >         |          |           | 37.00          | 3.70             | 37.68  | -0.225         | 1.470          | -1.397     | 0.340          | -0.068   | 9                |
|      | Difference >          |          |           | 7.00           | 0.70             | 0.00   | 1.000          | 2.000          | -0.666     | 1.000          | 0.700    | 0                |

# Basics 9-5 / 9-4

1. Go to **Basics Area** – **Contribution Report** – **Students Level** to view individual student performance towards Basics 9-5 and 9-4.

|    | Headlines 🔻                                                                                                    | Grades       | •      | AtL     | •     | A8/P8 | • | Basics     | •      | EBacc 🔻 | VA      | •     | Student Deta | il 🔻       |      |                  |   |   |   |      |
|----|----------------------------------------------------------------------------------------------------|--------------|--------|---------|-------|-------|---|------------|--------|---------|---------|-------|--------------|------------|------|------------------|---|---|---|------|
| Ba | sics Area - Co                                                                                                    | ontributio   | n Repo | ort - S | tuden | ts    |   |            |        |         |         |       |              |            |      |                  |   |   |   |      |
| s  | ort : Name                                                                                                    | ~ <b>≜</b> ↓ |        |         |       |       |   |            |        |         | Breakdo | own : | ~            | GAP<br>N/A |      |                  |   |   |   |      |
| Co | ontribution                                                                                                    |              |        |         |       |       |   |            |        |         |         |       |              |            |      |                  |   |   |   |      |
|    | asis cs 9-5<br>asis cs 7-5<br>asis cs 7-5<br>asis c |              |        |         |       |       |   |            |        |         |         |       |              |            |      | Basics Threshold |   |   |   |      |
| 1  | Adams; Will<br>Disad                                                                                                    | liam         | (005   | 5001)   | 4.6   | 3     | I | English La | nguage | 6.00 1  | Y       | Y     | 3.94         | Maths      | 3.00 | N                | N | N | N | 3.00 |
|    | KS4 Targe                                                                                                    | ets >        |        |         | 4.6   | 3     | 1 | English La | nguage | 5.00    | Y       | Y     | 3.94         | Maths      | 3.00 | N                | N | N | N | 3.00 |
|    | Difference                                                                                                    | e >          |        |         |       |       |   |            |        | 1.00    |         |       |              |            | 0.00 |                  |   |   |   | 0.00 |

2. Click 'Add Measures' (E1) in the Measures tab (E2). Exclude students achieving 9-5 or 9-4 Basics, and include students targeted to achieve this.

| 1  | Dataset 👌 | Options     | 1 | Filters | 3      | Measures  | 5 E2 Jual Excl. AtL All S          |
|----|-----------|-------------|---|---------|--------|-----------|------------------------------------|
| E1 | Add/Remo  | ve Measures |   |         | Datase | t Compare | Achieving 9:5 in English and Mathe |

# Sisra Analytics

3. Go Headlines Area - Charts Report - Whole Cohort Level to view a visual representation of this.

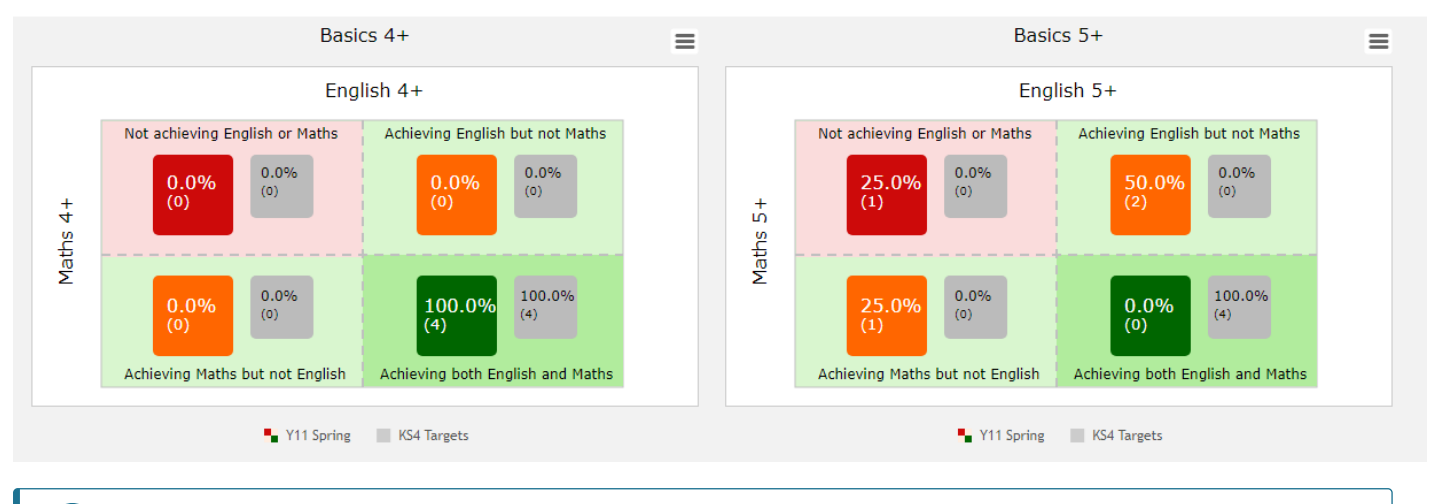

?

Are there any areas where the cohort is exceeding target?

4. Click the Reset arrow (E3) on the Measures and Dataset tabs to remove the filters applied.

| 1 Dataset 👌 E3 ons  | 1 Filte | rs 👌 🚺 | Measures  | SE3 dual Excl. AtL All S           |
|---------------------|---------|--------|-----------|------------------------------------|
| Add/Remove Measures |         | Datase | t Compare |                                    |
|                     |         | NOT    | ×         | Achieving 9-5 in English and Maths |
|                     |         |        |           |                                    |
|                     |         |        |           |                                    |
|                     |         |        |           |                                    |

## **EBacc**

 Go to EBacc Area – Strong Pass Report – Students Level to view individual student performance towards the EBacc.

| Hea    | adlines 🔻 🛛 🔾 | Grades 🔻 | AtL        | •        | A8/P8 | • | Basics | • | EBacc | • | VA        | • | Student Deta | il 🔻       |  |   |          |   |  |
|--------|---------------|----------|------------|----------|-------|---|--------|---|-------|---|-----------|---|--------------|------------|--|---|----------|---|--|
| EBacc  | Area - Stron  | g Pass F | Report - S | Students |       |   |        |   |       |   |           |   |              |            |  |   |          |   |  |
| Sort : | Name 🗸        | ₽↓       |            |          |       |   |        |   |       |   | Breakdown | : | ~            | GAP<br>N/A |  |   |          |   |  |
| Over   | /iew          |          |            |          |       |   |        |   |       |   |           |   |              |            |  |   |          |   |  |
|        |               |          |            |          |       |   |        |   |       |   |           |   |              |            |  | ? | <u>؟</u> | s |  |

|   | Name                             | EBacc Eng | EBacc Mat | EBacc Sci | EBa cc Hum | EB a cc La ng | EBa cc Entere d | EB acc Slots Fille d | EBacc Average Points | EBacc Standard Pass | EBacc Strong Pass |
|---|----------------------------------|-----------|-----------|-----------|------------|---------------|-----------------|----------------------|----------------------|---------------------|-------------------|
| 1 | Adams; William (005001)<br>Disad | 6         | 3         | 55        |            |               | N               | 4                    | 3.17                 | -                   | -                 |

 Click 'Add Measures' (F1) in the Measures tab (F2). Include students entered for the EBacc, but exclude students achieving the strong EBacc.

| Dataset | Options       | Filters 2 Measures 3 F3 Jual Excl. AtL All 3 |  |
|---------|---------------|----------------------------------------------|--|
| Add/Rer | nove Measures | Datas F2                                     |  |
|         |               | Entered for EBacc                            |  |
|         |               | Achieving EBacc Strong                       |  |
|         | FI            |                                              |  |
|         |               | Show More                                    |  |

3. Click the Reset arrow (F3) on the Measures tab to remove the filters applied.

How many students are entered for the EBacc but not achieving it? Is there a particular EBacc element these students are underperforming in?

?

# Group Analysis

1. Go to Headlines Area – Filters Report – Whole Cohort Level to view Headline performance measures achieved by each filter group.

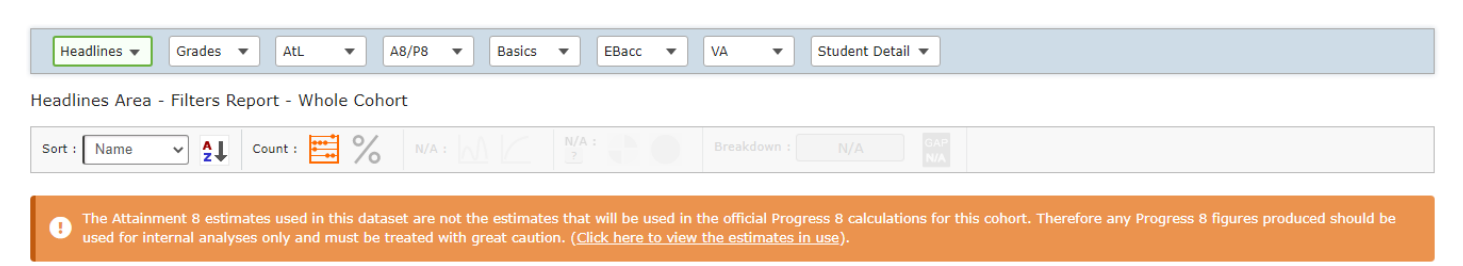

#### Headlines

?

| Name         | Filter value     | Stu Count 🟅 | KS2 Prior | 9-7 E/M | 9-5 E/M   | 9-4 E/M    | EBacc Strong | EB acc Standard 🔒 | EB acc APS  | ¥8    | Eng A8 | Mat A8      | Eng P8       | Mat P8 | EB acc PB    | open P8      | Total P8     | Positive P8 Score 🗤 |
|--------------|------------------|-------------|-----------|---------|-----------|------------|--------------|-------------------|-------------|-------|--------|-------------|--------------|--------|--------------|--------------|--------------|---------------------|
| Armed Forces | Armed Forces     | 3           | 4.80      | 0       | 2         | 2          | 0            | 1                 | <u>3.61</u> | 45.33 | 8.67   | <u>9.33</u> | <u>-0.53</u> | 0.41   | <u>0.39</u>  | <u>-0.02</u> | <u>0.09</u>  | 2                   |
| Armed Forces | Not Armed Forces | 207         | 4.87      | Z       | <u>78</u> | <u>146</u> | 44           | 88                | 4.18        | 47.89 | 10.10  | 8.99        | <u>-0.16</u> | -0.28  | <u>-0.13</u> | 0.05         | <u>-0.11</u> | <u>97</u>           |
|              |                  |             |           |         |           |            |              |                   |             |       |        |             |              |        |              |              |              |                     |

2. Select a column in the Sort dropdown (G1) to sort this in descending order.

| Sort : Total P8 🗸 | Count : 📑 %                    |       |       |          |      |          |          |              |             |       |       |       |             |              |             |             |             |                |
|-------------------|--------------------------------|-------|-------|----------|------|----------|----------|--------------|-------------|-------|-------|-------|-------------|--------------|-------------|-------------|-------------|----------------|
| GI                | value                          | ount  | Prior | ?<br>W/3 | M    | ?<br>W/: | c Strong | c Standard 🗤 | c APS       | 2     | 2     | 2     | 2           | 2            | 2<br>C P8   | 2<br>84     | 28          | ive P8 Score 🗤 |
| Zam               | Fite                           | Stu ( | K S2  | 9-71     | 9-51 | 9-4      | EBac     | EBac         | EBac        | A8    | Eng   | Mat   | Eng         | Mat          | EBac        | Oper        | Tota        | P osit         |
| Ethnic Code       | White and any other background | 1     | 3.30  | 0        | 0    | 1        | 0        | 0            | 3.50        | 42.00 | 8.00  | 10.00 | <u>1.25</u> | <u>3.14</u>  | <u>2.04</u> | <u>1.33</u> | <u>1.89</u> | 1              |
| Ethnic Code       | White and Black African        | 2     | 4.30  | 0        | 0    | 1        | 0        | 1            | <u>4.00</u> | 48.00 | 12.00 | 6.00  | <u>1.95</u> | <u>-0.26</u> | <u>1.76</u> | <u>1.16</u> | <u>1.22</u> | 2              |
|                   |                                |       |       |          |      |          |          |              |             |       |       |       | *********   |              |             |             |             |                |

Which groups are underperforming in Headline performance measures? Can any intervention be done?

# **Individual Student Report**

1. Go to Student Detail Area – Headlines Report – Students Level and select a student from the 'Student' dropdown (H1) to view how an individual student has performed towards Headline measures.

| Dataset 1 O                                                                                                    | ptions 👌 Filters                                             | Measures                                                            | Residual Excl.                                        | AtL                       | 0                                 |                             |                |  |  |  |  |
|----------------------------------------------------------------------------------------------------|--------------------------------------------------------------|---------------------------------------------------------------------|-------------------------------------------------------|---------------------------|-----------------------------------|-----------------------------|----------------|--|--|--|--|
| Student<br>Adams; William -                                                                                                    | 00500' V H1                                                  |                                                                     |                                                       |                           |                                   |                             |                |  |  |  |  |
| Headlines 🔻 Grade                                                                                                    | es 🔻 AtL 💌 At                                                | 8/P8 🔻 Basics 💌                                                     | EBacc 🔻 VA                                            | ▼ Student Deta            | il 🔻                              |                             |                |  |  |  |  |
| Student Detail Area -                                                                                                    | Headlines Report - Stud                                      | ents                                                                |                                                       |                           |                                   |                             |                |  |  |  |  |
| Sort : N/A                                                                                                    |                                                              |                                                                     |                                                       |                           |                                   |                             |                |  |  |  |  |
| The Attainment 8 estimates used in this dataset are not the estimates that will be used in the official Progress 8 calculations for this cohort. Therefore any Progress 8 figures produced should be used for internal analyses only and must be treated with great caution. (Click here to view the estimates in use). |                                                              |                                                                     |                                                       |                           |                                   |                             |                |  |  |  |  |
| • The Value Added earline analyses only and                                                                                                    | stimates used in this datase<br>must be treated with great c | t are not the estimates that<br>aution. ( <u>Click here to view</u> | t will be used in the offic<br>the estimates in use). | ial VA calculations for t | his cohort. Therefore any VA figu | res produced should be used | l for internal |  |  |  |  |
| Adams; William - 005                                                                                                    | 001                                                          |                                                                     |                                                       |                           |                                   |                             |                |  |  |  |  |
| Student Filters                                                                                                    |                                                              |                                                                     |                                                       |                           |                                   |                             |                |  |  |  |  |
| Armed Forces                                                                                                    | Not Armed Forces                                             | Attendance Group                                                    | 3.90% - 95%                                           | Disadvantaged             | Disadvantaged Disad               | EAL                         | Not EAL        |  |  |  |  |

# Sisra Analytics

2. The Student Filters section at the top of the report displays individual filter values (contextual information) imported for this student.

Student Filters

| Armed Forces      | Not Armed Forces | Attendance Group | 3.90% - 95%  | Disadvantaged  | Disadvantaged Disad | EAL                | Not EAL |
|-------------------|------------------|------------------|--------------|----------------|---------------------|--------------------|---------|
| Ethnic Code       | White English    | FSM Ever 6       | No           | Gender         | Male                | Gifted Talented    | No      |
| KS1 - 2 Progress? | Yes              | KS2 Banding      | Middle       | Looked After   | No                  | Registration Group | 11CS    |
| SEN               | None             | SEN Provision    | No Provision | Student Status | On Roll             | Term of Birth      | Spring  |

3. Go to Student Detail Area – Overview Report – Students Level to view information on filters, overall performance, and individual qualifications for a student.

|   | Headlines 🔻 Grade       | s 🔻 AtL 💌 At           | B/P8  Basics     | EBacc 🔻 VA  | <ul> <li>Student Detail</li> </ul> | <b>•</b>            |     |                                            |                                  |  |  |  |
|---|-------------------------|------------------------|------------------|-------------|------------------------------------|---------------------|-----|--------------------------------------------|----------------------------------|--|--|--|
| 9 | Student Detail Area - C | Overview Report - Stud | ents             |             |                                    |                     |     |                                            |                                  |  |  |  |
|   |                         |                        | N/A : 1 Sub :    | Breakdo     |                                    |                     |     |                                            |                                  |  |  |  |
|   |                         | ) 🚫 N/A :              |                  |             |                                    |                     |     | All Data Collaboratio<br>2019 Collab - Exa | on figures from<br>ms - Window 3 |  |  |  |
| ļ | Adams; William - 0050   | 01                     |                  |             |                                    |                     |     |                                            |                                  |  |  |  |
|   | Student Filters         |                        |                  |             |                                    |                     |     |                                            |                                  |  |  |  |
|   | Armed Forces            | Not Armed Forces       | Attendance Group | 3.90% - 95% | Disadvantaged                      | Disadvantaged Disad | EAL |                                            | Not EAL                          |  |  |  |

4. The Overall section shows how many qualifications the student is above/on/below track to achieve their expected grades.

### Overall

| On Or Above | Above   | On Track | Below   |              |         |      |         |    |     |
|-------------|---------|----------|---------|--------------|---------|------|---------|----|-----|
| 5 (63%)     | 4 (50%) | 1 (13%)  | 3 (38%) |              | % Above | % On | % Below |    | Ξ   |
|             |         |          |         | Y11 Spring — | 50      |      | 13      | 38 |     |
|             |         |          |         | Q            | 20      | 40   | 60      | 80 | 100 |

5. The Qualifications section shows the grades the student has achieved compared to their expected grades for that term.

| Qualifications     |         |             |            |              |       |        |          |                                  |                           |           | н                | 2              |          |              |
|--------------------|---------|-------------|------------|--------------|-------|--------|----------|----------------------------------|---------------------------|-----------|------------------|----------------|----------|--------------|
| Qualification Name | Class   | Eligibility | Type       | Results Date | Grade | Points | Residual | Subject Progress Index SPI Chart | Behaviour<br>Organisation | EAP Grade | EAP Diff (whole) | EAP Diff (sub) | KS2 Core | EAP Baseline |
| Art                | 11AAr2  | *           | GCSE (9-1) | 10/08/2021   | 4+    | 4.00   | -0.50    | Colour coding                    | g 🔳                       | 4=        | 0                | 1              | 4.28     | 4=           |
| DT Textiles        | 11YTx2  | *           | GCSE (9-1) | 10/08/2021   | 4=    | 4.00   | -0.50    | indicates                        |                           |           | -1               | -3             | 4.28     | 5=           |
| English Language   | 11EEn4  | *           | GCSE (9-1) | 10/08/2021   | 6+    | 6.00   | 1.50     |                                  | A                         | 5=        | 1                | 4              | 4.63     | 5=           |
| English Literature | 11EEn4  | *           | GCSE (9-1) | 10/08/2021   | 6+    | 6.00   | 1.50     | positive or                      | А                         | 5=        | 1                | 4              | 4.63     | 5=           |
| Maths              | 11MMa11 | *           | GCSE (9-1) | 10/08/2021   | 3=    | 3.00   | -1.50    | negative                         | в                         | 3=        | 0                | 0              | 3.94     | 3=           |
| PE                 | 11BSp1  | *           | GCSE (9-1) | 10/08/2021   | 5-    | 5.00   | 0.50     | difference.                      | C                         | 4=        | 1                | 2              | 4.28     | 4=           |
| RS                 | 11B1Rs2 | *           | GCSE (9-1) | 10/08/2021   | 3+    | 3.00   | -1.50    |                                  | - <b>B</b>                | 4=        | -1               | -2             | 4.28     | 4=           |
| Science Combined   | 11B1Sc2 | *           | GCSE (9-1) | 10/08/2021   | 5-    | 10.00  | 0.50     | 1.79                             | СС                        | 5=        | 0                | -1             | 4.28     | 5=           |

### 6. Use the \*EAP Diff columns (H2) to see how many grades are above/below expectation.

?

Is there a qualification that is a cause for concern? What may the contributing to this? What action could be taken?

7. Once you have identified students for intervention, ask your Sisra Administrator to set up a Focus Group (and Default Group) to easily monitor these students.

# Performance Over Time

1. Click the Dataset tab at the top (I1) > 'Track' (I2) to view the student's performance across each assessment.

| 11 | Dataset 1 Options 🕉             | Filters          | easures Residual E       | xcl.            | AtL               | All S              |                  |                                                  |                  |          |              |  |  |  |
|----|---------------------------------|------------------|--------------------------|-----------------|-------------------|--------------------|------------------|--------------------------------------------------|------------------|----------|--------------|--|--|--|
|    | Main Focus Y11 Spring           | ~ •              | /iew Project             | Track: G        | rade              | ~                  |                  |                                                  |                  |          | •            |  |  |  |
|    | Compare View Project            |                  |                          |                 |                   |                    |                  |                                                  |                  |          |              |  |  |  |
|    | Qualifications                  |                  |                          |                 |                   |                    |                  |                                                  |                  |          |              |  |  |  |
|    | Qualification Name              | Class            | Type                     | Y9 Summer Grade | Y 10 Autumn Grade | Y10 Spring Grade   | Y10 Summer Grade | Y11 Autumn Grade                                 | Y11 Spring Grade | KS2 Core | EAP Baseline |  |  |  |
|    | Art                             | 11AAr2           | GCSE (9-1)               | D               | 6-                | 5+ ¥<br>3+ ≯<br>7+ |                  | colour c                                         | nd arrow         | S 4=     |              |  |  |  |
|    | DT Textiles<br>English Language | 11YTx2<br>11EEn4 | GCSE (9-1)<br>GCSE (9-1) | M               | 2+                |                    |                  | indicate an increase or decrease in performance. |                  |          |              |  |  |  |
|    | English Literature              | 11EEn4           | GCSE (9-1)               | s               | 7-                | 7-                 | d                |                                                  |                  |          |              |  |  |  |
|    | Maths                           | 11MMa11          | GCSE (9-1)               | S               | 3-                | 3= 🌶               |                  |                                                  |                  |          | 3=           |  |  |  |
|    | PE                              | 11BSp1           | GCSE (9-1)               | S               | 4=                | 5- 🏞               | 5-               | 5-                                               | 5-               | 4.28     | 4=           |  |  |  |
|    | RS                              | 11B1Rs2          | GCSE (9-1)               | S               | 2=                | 2=                 | 2- 🍾             | 3- 🖊                                             | 3+ 🖍             | 4.28     | 4=           |  |  |  |
|    | Science Combined                | 11B1Sc2          | GCSE (9-1)               | D               | 6-                | 5+ 💊               | 5- 💊             | 5= 🎽                                             | 5- 💊             | 4.28     | 5=           |  |  |  |

2. Navigate to Grades Area – Totals Report – Students Level to view average points for each student across each assessment.

| He                                                                                                    | adlines 🔻          | Grades | •  | AtL    | • | A8/P8 | •   | Basics            | •     | EBacc | •                  | VA     | •     | Student I          | Detail 🔻 |      |                    |    |                    |                    |
|----------------------------------------------------------------------------------------------------|--------------------|--------|----|--------|---|-------|-----|-------------------|-------|-------|--------------------|--------|-------|--------------------|----------|------|--------------------|----|--------------------|--------------------|
| Grades Area - Totals Report - Students                                                                                                    |                    |        |    |        |   |       |     |                   |       |       |                    |        |       |                    |          |      |                    |    |                    |                    |
| Sort :                                                                                                    | Name               | ~ ≜↓   |    |        |   |       |     |                   | Sub : | •     |                    | Breakd | own : |                    | GAP      |      |                    |    |                    |                    |
| Grade Totals                                                                                                    |                    |        |    |        |   |       |     |                   |       |       |                    |        |       |                    |          |      |                    |    |                    |                    |
|                                                                                                    | Name               |        |    |        |   |       |     | Y9 Summer Avg Pts |       |       | Y10 Autumn Avg Pts |        |       | Y10 Spring Avg Pts |          |      | Y10 Summer Avg Pts |    | Y11 Autumn Avg Pts | YII Spring Avg Pts |
| 1                                                                                                    | Adams; Wi<br>Disad | lliam  | (0 | 05001) |   |       | 3.0 | 0                 |       |       | 4.63               |        |       | 4.63               |          | 4.75 |                    | 4. | 88 🖊               | 4.50 🖌             |
| 2                                                                                                    | <u>Albarn; Da</u>  | mon    | (0 | 05002) |   |       | 2.9 | 5                 |       |       | 3.38               |        |       | 3.50 4             | •        | 3.63 |                    | 3. | 63                 | 3.63               |
| Which student is showing a drop in performance since the previous assessment? What could be the reasons for this? What action will be taken? |                    |        |    |        |   |       |     |                   |       |       |                    |        |       |                    |          |      |                    |    |                    |                    |

3. Click Dataset tab > 'View' (I3) to return to the individual report.

Thanks for reading. If you have any questions, we recommend contacting your Sisra Administrator, or take a look at our articles in HELP.